# Office of Sponsored Research

# Sponsored Projects Exchange - Proposal Monitoring (SPEX-PM)

User Manual

February 1998

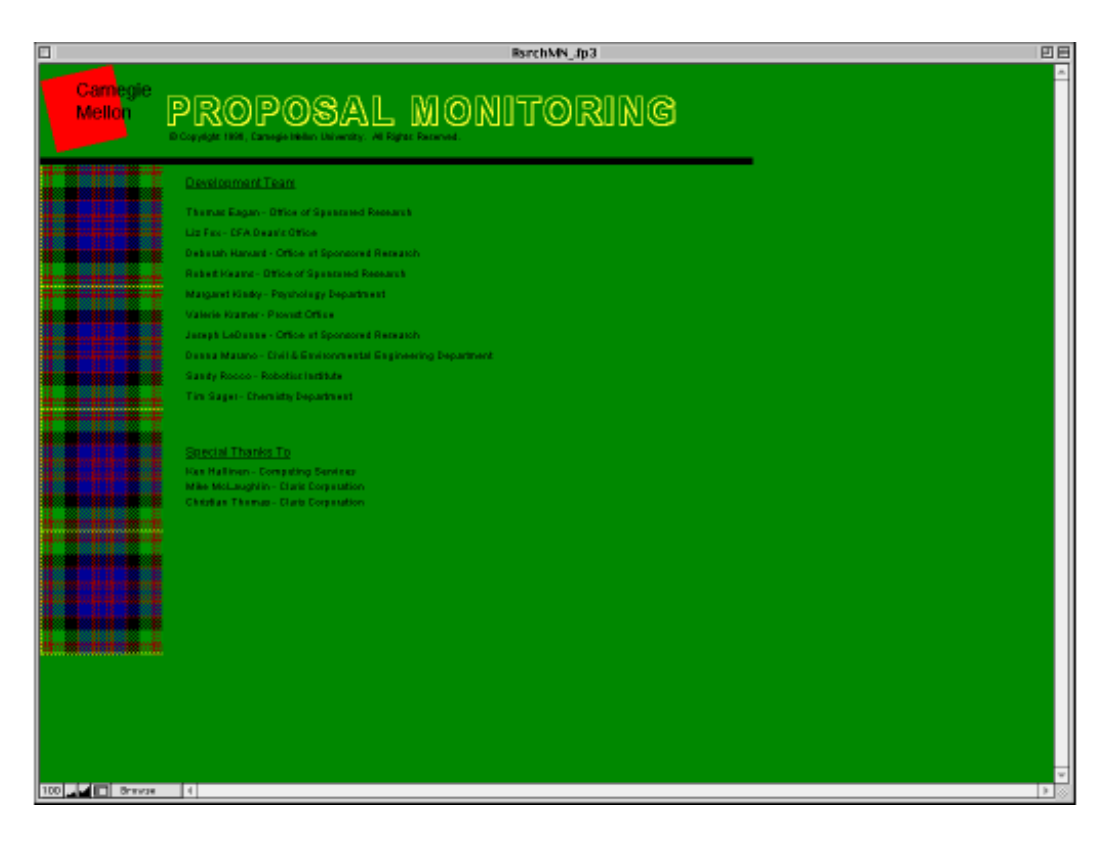

#### Table of Contents

- I Getting Started
  - A Setting the Memory Allocation
  - B. Setting FileMaker Pro Preferences
  - C. Setting up your Employee Table
- II Logging into SPEX
- III SPEX-PM Main Menu Options
- N Exiting SPEX
- V SPEX Conventions
  - A Moving Around the System
  - B. Using Pull-down Menus
- V Entering a Proposal
  - A Selecting the Proposal Type
  - B. Data elements to Enter a Proposal
  - C. Setting up Sub-departments
  - D. Updating College or Department Data
- VII Finding a Proposal
- VIII Viewing Proposal Data
- IX Updating Proposal Status
- X Retrieving Data Standard Reports
  - A. Selecting the Proposals
    - B. Sorting the Proposals
    - C. Printing a Report

Appendix A - Sample Report Formats

#### I Getting Started (one time actions)

#### A. Setting the Memory Allocation

To use SPEX, you need to have FileMaker Pro 3.0 installed on your computer. Once installed, we recommend that you allocate a minimum of 5 MB in memory to FileMaker Pro using the following procedure:

- 1. Go to your FileMaker Pro application.
- 2. Click on the icon once to select the application.
- 3. From the File menu, select Get Info
- 4. In the FileMaker Pro Info window, in the lower right hand box labeled Memory Requirements, set the Preferred Size to 5000 K by typing in 5000.
- 5. Close the FileMaker Pro Info box.

The system will respond better with more memory. If possible, set the preferred memory size to a higher number based on your CPU's memory. If you need help figuring out how much memory you can allocate to FileMaker Pro, contact Joseph Sullivan in OSR (x8-1161).

#### B. Setting FileMaker Pro Preferences

Set the following preferences within FileMaker Pro using the following procedure:

- 1. Open the FileMaker Pro application
- 2. Go to Preferences under the Edit Menu
- 3. Look at the User Name section. If your name does not appear in the system option, please enter your name in the custom option.
- 4. Look at the Network Protocol box. If it is not set to tcp/ip, please reset selection to tcp/ip.
- 5. Quit the application
- 6. Restart Filemaker Pro when you are ready to work in the system

#### C. Setting up a Department Specific PI/Employee Table

Each user needs to copy a separate department file (emptable\_.fp3) from the Sponsored Research Server to customize who will be included in the PI pulldown menu on the initial proposal screen and in the employee pull-down menu on the Effort screen. Using a customized table improves performance by making the table smaller and prevents you from needing to scroll through a long list to find the PIs and employees in your department.

The emptable file resides permanently on the user's machine and is set-up specifically for a user and by the user. The user selects which employees they would like to add from the university employee list. Each user should select the

people who are most commonly the PIs or senior personnel on their proposals. You are not limited to selecting employees in your department.

If more than one person in your department uses SPEX-PM, one of you can create this file and can share it with the other users.

The following steps are required to install and set-up the employee table:

- 1. Log into the Sponsored-Research server. If you do not have the server set up as an icon, you can connect to the server through the AS AppleTalk zone; the server is named Sponsored-Research. Log in as a Registered User with the name research and the password sponsor.
- 2. Open the Research folder; open the SPEX/Updates folder. Copy the file 'emptable\_.fp3' to your FileMaker Pro folder.
- 3. When you log into SPEX-PM using the normal login procedures, you can begin to populate the table by using the Edit button on the main menu. If the system says you do not have an emptable file, click continue and you will be prompted to locate the file for FileMaker Pro.
- 4. Once in the entry function, you will see a list of all employees on the right hand side of the screen.<sup>1</sup> Scroll through the list and click on each employee who you want to include on your personal list. Once you are finished, you can sort your personal list for ease of use (so that it will be displayed in alphabetical order in the pull-down menu). You can also print the list.
- 5. If at any time when entering a proposal, you find that a given PI is not included in your list, use the Add PI button to add new PIs to your personal employee table (emptable).

### II Logging into SPEX

Each user will be given their own user ID and password when they attend a SPEX training session. This ID and password gives the user access to the appropriate proposals based on their department or college affiliation. If a new user in your office needs to start accessing SPEX, contact Joseph Sullivan in OSR so that they can be assigned their own ID and password. IDs and passwords should not be shared under any circumstances. You have the option to change your ID when you first log in. If you want to change it at another time, please contact Joseph Sullivan.

- 1. Open the FileMaker Pro application.
- 2. Click on the circle next to the text "Open an existing file" and then click on OK on the right hand side of the screen.
- 3. Select the 'Hosts' option on the right hand side of the window.

<sup>&</sup>lt;sup>1</sup> This table includes all faculty and select job class codes. If you have a PI who is not included in this list, contact Joseph Sullivan in OSR (x8-1161) to have them added to the table and you can add them to your department employee table.

- 4. Highlight SPEXDB.fp3 and click on Open. SPEXDB.fp3 should be listed in the top half of the screen which is labeled Hosts under the OSR Server. Local Hosts should also be highlighted in the lower half of the screen. If you do not see the database, call OSR.
- 5. You will be prompted for your password; enter it and click OK.
- 6. You will be prompted for your ID after the database is opened. Enter your ID and click on enter or press return.
- 7. From the main menu, select the appropriate option:
  - PM to enter the Proposal Management system. The system will take about 5 minutes to load all required files from the server.
  - Edit to set-up your department employee table.
  - Updates to view system announcements

#### III. SPEX-PM Main Menu Options

Once you have entered the Proposal Monitoring module, you will see the following menu options:

- *Enter Proposal* Enters data into the system; generates a new proposal number when used
- *Find Proposal* Find an existing proposal which was already assigned a proposal number to edit the proposal, look up information about the proposal, revise the proposal or run a report on a group of proposals.
- *Reports* Allows you to enter the Administrative Reports module which prints a variety of reports (Appendix B has step by step instructions).
- *Edit Tables* Allows you to enter tables which control a variety of system parameters.

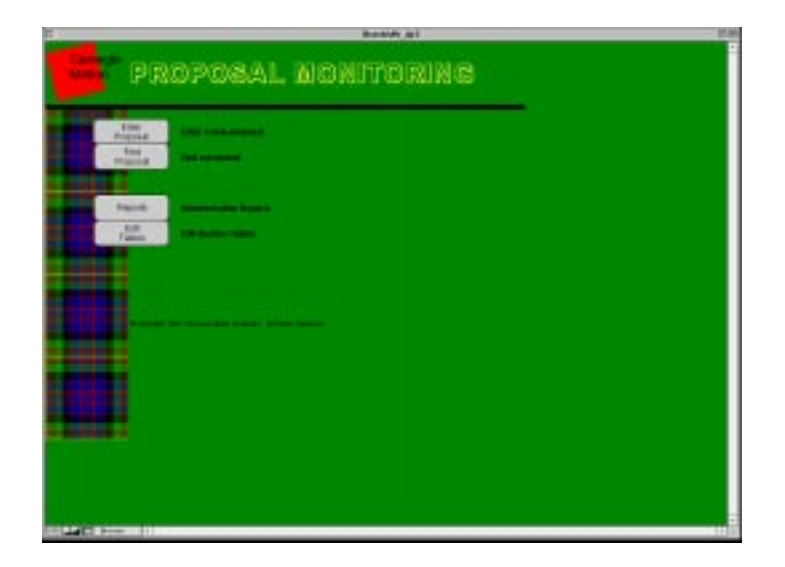

Within the Edit Table section, departments can enter the following types of information:

Version 1.5 2/26/98

- *Employee* Used to update the employee table maintained by each user; user selects employees from a campus-wide database.
- *Department* Used to update basic data about departments; data maintained primarily by OSR but menu item accessible to all users
- Sub-department Establishes sub-departments if the department is interested in sorting their proposals beyond the department level; maintained by departments but accessible to all users

Within the Edit Table section, OSR enters the following types of information:

- Sponsor Maintains the sponsor table; used exclusively by OSR
- Division Maintains the division data for each sponsor; used exclusively by OSR
- *College* Updates basic data about colleges; data maintained primarily by OSR but menu item accessible to all users

| 0                 |                                                                          | SPEX08.4p3                                                                                                    | 28 |
|-------------------|--------------------------------------------------------------------------|----------------------------------------------------------------------------------------------------|----|
| Camegie<br>Melido | EDIT S<br>TABLE                                                          | YSTEM<br>2S                                                                                                    | A. |
|                   | MAIN MENU                                                                | Rotors to Main Mone                                                                                                    |    |
|                   | Departme<br>IMPLOVE<br>DEPARTMENT<br>SUEDEPARTMENT<br>QSR. In<br>SPONSOR | nt Information<br>Optate Personal Department Employee File<br>Add or Modify Department Information<br>Add or Modify Subsepartment Information<br>formation<br>Add or Modify Spensor Information |    |
|                   | COLLEGE                                                                  | Add an Modify Callege Information                                                                                                    |    |
|                   | TERMS                                                                    | Add or Modify Termin Templates                                                                                                    |    |
|                   | di Courges Mail, Calvage I                                               | Brow Delevation - no Physics Research                                                                                                    |    |

#### IV Exiting SPEX

If you will not be working on the system for some time but want to keep it open, you can hide FileMaker Pro. This will eliminate the initial wait to open all the files when you need to use the system again.

You can exit the system from any screen by choosing Quit from the pull-down menu under File from the menu bar. This closes all associated tables and exits you from FileMaker Pro.

#### V SPEX Conventions

#### A Moving Around the System

You can move around SPEX by selecting a field with the mouse (point and click) or by tabbing through the fields.

#### B. Using Pull-down Menus

There are pull-down menus for key elements such as sponsor, PI, account codes and department. If you click on a field once, you can then scroll and make a selection from the menu. You can also begin typing to move quickly to a certain section of the list which is alphabetical.

If you double click on a field, you can just enter the data. For example, if you know the account code you wish to enter, double click on the account code field and type in the 4 digit code. The associated text title will appear automatically.

#### VI Entering a Proposal

#### A. Selecting the Proposal Type

To enter a proposal, choose Enter a Proposal from the main menu. You will be prompted through a series of questions to enter the appropriate proposal type. The proposal types and their characteristics are outlined below.

| Proposal     | Definition                                                                                                    | Starting Point                                                                 | Relationship to                                              |
|--------------|----------------------------------------------------------------------------------------------------|--------------------------------------------------------------------------------|--------------------------------------------------------------|
| Туре         |                                                                                                    | -                                                                              | other proposals                                              |
| New          | Not related to any other                                                                                                    | All fields are                                                                 | none                                                         |
|              | proposal                                                                                                    | blank                                                                          |                                                              |
| Duplicate    | Not related to any other<br>proposal but use one as a<br>starting point to avoid<br>rekeying; most commonly<br>used when submitting the<br>same proposal to multiple<br>agencies                                | Many fields<br>copied; can edit<br>as appropriate;<br>choice to copy<br>budget | none                                                         |
| Revised      | Overrides original proposal -                                                                                                    | Many fields                                                                    | related to                                                   |
| виадеі       | revision changes the status                                                                                                    | as appropriate.                                                                | as the source                                                |
|              | of original proposal to                                                                                                    | choice to copy                                                                 | through Find                                                 |
|              | resubmitted                                                                                                    | budget                                                                         |                                                              |
| Renewal      | Request for subsequent<br>years of funding for a<br>previously awarded<br>proposal; non-competing;<br>minimal chance that funds<br>will not be awarded;<br>augmentation of a budget<br>(Primarily for NIH, DOE) | Many fields<br>copied; can edit<br>as appropriate;<br>choice to copy<br>budget | related to<br>proposal used<br>as the source<br>through Find |
| Supplemental | Request for supplemental<br>funding for the same<br>research project; typically<br>does not extend project<br>term; competing request                                                                           | Many fields<br>copied; can edit<br>as appropriate;<br>choice to copy<br>budget | related to<br>proposal used<br>as the source<br>through Find |
| Continuation | Request for additional funds                                                                                                    | Many fields                                                                    | related to                                                   |
|              | to be spent over a <i>new</i>                                                                                                    | copied; can edit                                                               | proposal used                                                |
|              | project term but to continue                                                                                                    | as appropriate;                                                                | as the source                                                |
|              | treated by sponsor as a new                                                                                                    | budget                                                                         | inrougn Fina                                                 |
|              | proposal in terms of critical                                                                                                    | buuyei                                                                         |                                                              |
|              | review; competing request                                                                                                    |                                                                                |                                                              |

If you are entering a proposal that is not "New", you will be prompted to use the Find function to locate the source proposal. If the original or source proposal is not entered into the system due to it being submitted prior to July 1995, you have two options. You can either enter it to have a complete record of the proposal history or you can enter the proposal as a New proposal and change the Proposal Type as appropriate. If you choose the later option, you will not see the complete "family" on-line.

All newly entered proposals will have a status of Work-In-Progress. Once the proposal is checked by OSR and OSR enters a date under Date Checked, the status is changed to Pending.

Once you have selected Enter a Proposal from the main menu, a proposal number is automatically generated. If you realize you do not want to enter a proposal or use that number, you will need to delete it using the button at the bottom of the initial edit screen.

#### B. Data elements to Enter a Proposal

#### Proposal Number Screen (copy on next page)

- Proposal Number assigned by the system as the next available number; also generates date of creation; shows in upper left on the screen
- Old Pr # This will be filled in for proposals entered from OSR files indicating the number given to the proposal under the old numbering system (prior to FY97). Do not fill in this field for any proposals submitted after July 1, 1996.
- Center Enter the applicable center if one has already been set-up; applies to renewals, supplements and continuations.
- Contract Number Can be entered as reference for renewal, continuation or supplemental fund proposal types
- Proposal Title free form text
- Begin and End dates delineate with "/" or "-"
- Submitting Organization will be pre-filled to CMU; change to MPC for Mellon-Pitt Corporation.
- PI Click on the boxed field on the left to view the pull-down menu containing your department employee table. Begin typing a name or use the scroll bar to move to the relevant part of the list. When you locate the PI, click on his or her name and wait until the system inserts their data into the field.<sup>2</sup> The PI number is the HRIS system ID which assures the integrity of this data.

<sup>&</sup>lt;sup>2</sup> If you do not see the name of the PI you wish to add, use the Employee List button to add the employee to your department employee file. If they are not on the master university list, contact Joseph Sullivan in OSR. Until they are added, we recommend you select one of the first two entries in the department employee table, 99998 - Non-CMU employee for a faculty member who has not arrived yet on campus or 99999-Not in table for a non-faculty

- Non-CMU PIs These free form fields are provided for you to track up to two PIs who are not CMU faculty members.
- Department(s) Your department will be pre-filled; enter any other departments who should have security access to this proposal.
- Sub-departments Click on the department name to select a subdepartment from your pre-defined list. See part C of this section about how to set up sub-departments.
- Sponsor and Division select from those listed on the pull-down menu.<sup>3</sup>
- Program Select a program or add to the list using the Edit option. You can type in the list at any point. Once you add a program using Edit, you need to select it.
- Solicitation number add if applicable; free form text
- Indicate if the proposal represents flow-through funds from a non-federal government sponsor but with a federal government prime agreement behind the sponsor. If yes, indicate the original federal source of funds.
- Enter the fringe and overhead rates type as percentages.

|                                    |                                          | BarchM                               | N, IB3                        |                   |                                     |
|------------------------------------|------------------------------------------|--------------------------------------|-------------------------------|-------------------|-------------------------------------|
| 960065                             | 6/10/96                                  |                                      |                               |                   |                                     |
| Proposal Typ<br>Ci                 | e Contin<br>ontract Number               | nuation                              | Cid<br>Pré                    | Cente             | r                                   |
| tie This will<br>certain<br>screen | the a test proposi<br>types of input. We | al used to ru                        | n sample reg<br>how the title | ports and pra     | sctice doing                        |
| Period of Per                      | formance: Begin                          | 1/1/96                               | End_12/31                     | 1/00              | Submitting Ora;<br>Carregie Mellion |
| Principal Inve                     | stigator(s):                             | Ingloyee List                        |                               |                   | 10. 10.00                           |
| 038219 LL                          | NINJE                                    |                                      |                               |                   | Ewith 2                             |
|                                    |                                          |                                      |                               |                   | Dalate                              |
|                                    |                                          |                                      |                               |                   | 8                                   |
| Non-CMU Pri                        | ncipal Investigator                      | (5)                                  |                               |                   |                                     |
|                                    |                                          |                                      |                               |                   |                                     |
| mpacted Dep                        | artment(s): care of                      | e file departmente<br>di Recencerchi | name to selecit               | a cali-department | a<br>Republic                       |
| 5009                               | Robotics Ins                             | titute                               |                               | FRC               | Eulete                              |
| Spansor war                        | 3                                        |                                      | Devision: F                   | Surfaet Divisi    | an                                  |
| Drover are:                        |                                          | SHI                                  | itution #                     | -anges e-ma       |                                     |
| The sporest is a                   | non-Pederal agency, to f                 | he familing of giv                   | alling from any It            | Personal agence?  | O'Tet @16                           |
| fron anowered or                   | es above, what is the sec                | ere:                                 | ABSIC                         |                   |                                     |
| Fiscal Year R                      | lates                                    |                                      |                               |                   |                                     |
| Fringe Rate                        | 21.50% [24.50]                           | % 25.75%                             |                               |                   |                                     |
| Overhead Rat                       | # Base                                   | MTDC                                 |                               |                   |                                     |
| On-Carr                            | pus 55.50% 55.50                         | 51,50%                               |                               | -                 |                                     |
| 01.000                             | \$P.11                                   | _                                    |                               |                   |                                     |
| Off-Can<br>Depute 1995 To          | Tags Make Chingsity of                   | W Fights Baserver                    |                               |                   |                                     |
| OT-Can<br>Lorent 98. Ly            | Defete b                                 | a hote feature                       |                               | 12                |                                     |

PI and also list them as a non-CMU PI (as a reminder) by typing their name in this free form field.

<sup>&</sup>lt;sup>3</sup> You can not add to the sponsor or division tables. If you do not find the sponsor or division you are looking for, contact any staff member in OSR so that the sponsor and/or division can be added. The sponsor table ties to the sponsor table in the Effort Email system.

#### Budget Screen

If the Sponsored Research Proposal Budgeting System was not used to calculate the budget, complete the following steps, otherwise use the "Import Budget" button to access the exported file.

- Edit or enter the project dates for each period if necessary (they will be prefilled based on the project begin and end dates if you are entering a New proposals).
- For each line, click on the account code field (farthest left) once to get a pulldown menu of applicable codes or click twice and enter the account code.
- You can edit the text or use the default account code titles.
- To get additional lines in a section of the budget, tab to the end of the last line or use the scroll bar on the far right of the budget section.
- Each line can be deleted individually using the Delete button on the right of the line.
- Enter the dollar amounts for each project year; line and year totals will be calculated automatically.

|                                                        |                                            |                                     |              | IsrchMN_Jp3                   |                                                                                                    | ED #  |
|--------------------------------------------------------|--------------------------------------------|-------------------------------------|--------------|-------------------------------|----------------------------------------------------------------------------------------------------|-------|
| Broostal & OSOOS                                       | Budget Sutient                             | Project Dates                       |              | TANADA                        |                                                                                                    | 1     |
| Automatic 300000                                       |                                            | 1203098                             | 12/30/99     | 123800                        |                                                                                                    | - 1   |
| SALARIES                                               | TOTAL                                      | TRACE I                             |              |                               |                                                                                                    |       |
| 8111 FACULTY-FT-ACMINIFE                               | 25,738                                     | 8,225                               | 3,174        | 8,937                         | Datata (C1)                                                                                                    | 1.2   |
| 0102 ADMINISTRATIVE.PT                                 | 2 397                                      | 12774                               | 14,158       | 741                           | Deteral ST                                                                                                    | 611   |
|                                                        | - Accel                                    | -                                   |              |                               | Quinte                                                                                                    |       |
| TOTAL SALAFIES                                         | 67,606                                     | 21,753                              | 22,721       | 23,132                        |                                                                                                    | 25    |
| BENEFITS                                               |                                            |                                     |              |                               |                                                                                                    |       |
| ETHE FULL TIME BENEFITS                                | 23,090                                     | 7,158                               | 7,181        | 0,242                         | Control III                                                                                                    | 1 0   |
| TOTAL BENEFITS                                         | 23.090                                     | 7,158                               | 7,890        | 0,342                         | 41111                                                                                                    | -10   |
| TOTAL PERSONNEL                                        | 90,696                                     | 28,911                              | 30,411       | 31,374                        |                                                                                                    | - 1   |
| Operating Expenses                                     |                                            | 225                                 |              |                               | Accession in the second second second second second second second second second second second second second se |       |
| B211 COPTINO/PHINTINO<br>B149 EXT                      | 2,643                                      | 15,000                              | 15 160       | 10,000                        | Datetel # 21<br>Datetel # 34                                                                                   | 1 1   |
|                                                        |                                            | 10,000                              | 12,000       | 00700                         | Dates                                                                                                    |       |
| TOTAL OPERATING EXPENSES                               | 42.648                                     | 15,852                              | 15,878       | 10,917                        |                                                                                                    | -14   |
| EQUIPMENT<br>8818 CAPITAL EQUIPMENT                    | 8,100                                      | 8,100                               | T            | 0                             | Quintal 0.0                                                                                                    | - 23  |
| TOTAL EQUIPMENT                                        | 8.100                                      | 8,100                               | 1            | 0                             | Sala                                                                                                    | - 101 |
| TOTAL DIRECT COST                                      | 141,444                                    | 52,863                              | 46,290       | 42,291                        |                                                                                                    | - 1   |
| 8360 Indirect Cost                                     | 195,786                                    | 78,775                              | 59,208       | 56,803                        |                                                                                                    | - 1   |
| TOTAL PROJECT COST                                     | 337,230                                    | 132.638                             | 105,499      | 99.094                        |                                                                                                    | - 1   |
| COST SHARING                                           |                                            | 1                                   | 24.92.22     |                               | Arrest                                                                                                    | - 10  |
|                                                        |                                            |                                     |              |                               | 01924                                                                                                    | -#    |
| TOTAL SPONSOR COST                                     | 337.230                                    | 132.638                             | 505,498      | 99,094                        |                                                                                                    |       |
| Who prepared this budy<br>II Ceputote 1996, Camepie Me | get <u>Joe LeDon</u><br>Re University, All | f. <del>R</del><br>Tights Paserved. |              | Extension 81161               |                                                                                                    |       |
| Propenal Surrer                                        | aty Dudget                                 | Clear I                             | ifteri Print | Detailed Import Routing Sheet | 16                                                                                                    |       |
| includes   int                                         |                                            | Constan Them                        | analy 0      | when T pooler T mouraiou      |                                                                                                    | 2     |
| Brevae 4                                               |                                            |                                     |              |                               |                                                                                                    | - 1   |

• Enter cost sharing as a negative number.

#### Effort Screen

This screen is optional. If you wish to enter effort data for your proposals, you will be able to generate pending reports automatically. If this would be useful to you, please complete this screen by selecting the Effort Percentage button at the bottom of the Budget screen. Entering the Effort screen opens some new tables so you will not move to it as quickly as you do to the other proposals screens.

- Use the button at the bottom of the screen to automatically pre-fill the PIs entered on the first screen if appropriate.
- Select AY/SU/CY as applies for each PI
- Enter the % effort (must be equal to or less than 1) and edit the # of months if required
- The program will calculate the person-months.
- You can add other senior personnel from the pull-down menu which contains your department employee table.<sup>4</sup>

|                                                |                                       |                             | R                           | srchMNf                    | p3                   |                     |                    | IE      |
|------------------------------------------------|---------------------------------------|-----------------------------|-----------------------------|----------------------------|----------------------|---------------------|--------------------|---------|
| WARNIN                                         | IG: Ma<br>bef                         | ke sure th<br>Tore you er   | at you have<br>iter a perse | e set up yo<br>ons effort. | ur employed          | e file              |                    | <b></b> |
| Per                                            | centage o                             | f Effort c                  | n Propos                    | <b>al:</b> 9600            | 165                  |                     |                    |         |
|                                                | · · · · · · · · · · · · · · · · · · · |                             |                             |                            | .00                  |                     |                    |         |
|                                                | 12/30/98 1<br>12/29/98 1              | 2/30/99 1<br>2/30/99 1      | 2/30/00<br>2/30/00          |                            |                      |                     |                    |         |
| 31105 ACKE                                     | R, CAROLINE                           | (5403)                      |                             |                            |                      | Term: CY            | Ŷ                  |         |
| % of effort:<br>Person-Months:<br># of Months: | 25%<br>3.00<br>12.000                 |                             |                             |                            |                      | Delete              |                    |         |
| 30165 ADOL                                     | PH, KAREN E                           |                             |                             |                            |                      | Term: AY            | 11                 |         |
| % of effort:<br>Person-Months:<br># of Months: | 10%<br>0.90<br>9.000                  | 10%<br>0.90<br>9.000        | 10%<br>0.90<br>9.000        | 10%<br>0.90<br>9.000       | 10%<br>0.90<br>9.000 | Delete              |                    |         |
|                                                |                                       |                             |                             |                            |                      | Term:               | 11                 |         |
| % of effort:<br>Person-Months:                 |                                       |                             |                             |                            |                      | Delete              | 1                  |         |
| # of Months:                                   |                                       |                             |                             |                            |                      |                     | <u> </u>           |         |
|                                                |                                       |                             |                             |                            |                      |                     |                    |         |
|                                                |                                       |                             |                             |                            |                      |                     |                    |         |
|                                                |                                       |                             |                             |                            |                      |                     | $\left  \right $   |         |
|                                                |                                       |                             |                             |                            |                      |                     |                    |         |
|                                                |                                       |                             |                             |                            |                      |                     |                    |         |
|                                                |                                       |                             |                             |                            |                      |                     | $\left\{ \right\}$ |         |
|                                                |                                       |                             |                             |                            |                      |                     |                    |         |
|                                                |                                       |                             |                             |                            |                      |                     |                    |         |
|                                                |                                       |                             |                             |                            |                      |                     | V                  |         |
|                                                |                                       |                             |                             |                            |                      |                     |                    |         |
| Detailed B     G Copyright 1                   | Judget 996, Carnegie M                | Add Pl's<br>ellon Universit | y. Al Rights                | vee List 🔔 I<br>Reserved.  | nquiry Screens       | Routing Sheet Print |                    |         |
|                                                |                                       |                             |                             |                            |                      |                     |                    | -       |
| 100 🖬 📰 🛛 B                                    | rowse 📢                               |                             |                             |                            |                      |                     |                    | 1       |

<sup>&</sup>lt;sup>4</sup> If you do not see the name of the employee you wish to add, use the Employee List button to add the employee to your department employee table. If they are not on the master university list, contact Joseph Sullivan in OSR.

#### **Routing Sheet Screens**

Enter the questions on the three routing sheet screens. Pull down menus are provided where appropriate. Many are pre-filled based on answers in prior screens.

|                                                                                                    | lise                                                                      | chMN_Jp3                                 |             |
|----------------------------------------------------------------------------------------------------|---------------------------------------------------------------------------|------------------------------------------|-------------|
| Cost Sharing<br>Is it mandatey crs?<br>FOR NSF PROPOBALE<br>And Devict Crs<br>And Devict Crs<br>Is it non-mandatory sts?<br>Is it affactive CH sale crs?<br>Is it affactive CH sale crs?<br>Is it equipment c/s?                                                                                                    | 1085<br>\$1,405 Ext<br>\$1,878 Ext<br>\$40<br>\$40                        | 20058<br>1-01512                         | 0           |
| Matching Funds<br>Does this proposal include in<br>What is the source of these th<br>Are the necessary agreement                                                                                                    | atching funds?<br>inds?<br>Liefers attached?                              | 1.55105                                  |             |
| What is the amount of matching of the second second | rgfunds?<br>Other Departme                                                | 15.000                                   |             |
| This is a multi-department pr<br>signatures on the routing she<br>will separate centers be nee                                                                                                    | opisial, atlach a muti-dag<br>et from each impacted de<br>ded if awarded? | ertment budget sheet and obtain partment |             |
| B Capatyle 1996, Camagie Mallan Uhr                                                                                                    | enity. Al Pighto Repensel.                                                | 8 🛊 📦                                    | Page 1 af 2 |

| RenchMN_Jp3                                                                                                    | 12          |
|----------------------------------------------------------------------------------------------------|-------------|
| Stible on in Acts Date this proposal include subcontracts?  Subcontract represents what % of total budget?  Subcontract to:  CMU ownership?  Why was this company chose | ias7        |
| Space Requirements Addread space will NOT be required for the proposed project Amount of space required                                                                 | ]           |
| Deliverables What are the proposal deliverables? Technical Reports Comments                                                                                             |             |
| 8 Caynyll 1988, Carnyle Millis University - N Rytle Facement                                                                                                    | Page 2 of 0 |
| Drouse (                                                                                                    | T.F.        |

|                                                                                                    | integration and international statements of the statements of the |                                     |
|----------------------------------------------------------------------------------------------------|----------------------------------------------------------------------------------------------------|-------------------------------------|
| Personnel Commitments<br>Tris proposal does NOT include any personnal positio<br>proposing department(s) or division(s).       | ns not already established within the                                                                                                    | ]                                   |
| Human Subjects in Research<br>Humans wit NOT be used as subjects in this research                                              | HB Protocol IFB Approval<br>Harvider Status                                                                                                    | Expiration<br>Date                  |
| Animal Subjects in Research<br>Annals withor as used as subjects in this research                                              | Animal Subject<br>Use Status<br>NA                                                                                                    | Approval<br>Date                    |
|                                                                                                    |                                                                                                    |                                     |
| f you have completed all the info<br>routing sheet, you can now print th<br>button below or press the arrow to<br>information. | prmation needed to gen<br>ne routing sheet using t<br>continue and review the                                                                                                    | erate the<br>he printer<br>proposal |
| f you have completed all the info<br>routing sheet, you can now print th<br>button below or press the arrow to<br>information. | prmation needed to gen<br>the routing sheet using the<br>continue and review the                                                                                                    | Pape 2 of 3                         |

After you complete the 3 screens, you can view the routing sheet, print the routing sheet or continue to review the data. At any time, you can exit the system and return to complete the proposal entry; your work is saved as soon as you enter data.

You will not be permitted to print the routing sheet unless you have answered all of the questions.

#### C. Setting up Sub-departments

At the request of business managers, we added the option for you to set up sub-departments within your department. If you set these up and assign them as you enter new proposals, you can use this data to sort proposals in your department by sub-department for reporting purposes.

To set up sub-departments, choose Sub-department Information from the edit table menu. You can then enter sub-departments which will be specific to your department only.

|     | deptable_Jp3             | EE      |
|-----|--------------------------|---------|
| 2   | 5002 Biological Sciences | 2/2 -   |
| ſ   |                          |         |
|     |                          |         |
|     |                          |         |
|     |                          |         |
|     |                          |         |
|     |                          |         |
|     |                          |         |
|     |                          |         |
|     |                          |         |
|     |                          |         |
|     |                          |         |
|     |                          |         |
|     |                          |         |
|     |                          |         |
|     |                          |         |
|     |                          |         |
|     |                          |         |
|     | B Reus                   |         |
| 100 | E Browie 1               | - F (S) |

When you are entering proposal data, your department will be pre-filled. To select a sub-department, click on the department name and you will get a pull-down menu of the sub-departments that you entered. Select the appropriate one.

#### D. Updating College or Department Data

Basic information about each college and department is kept on-line. From the main menu, you can view and update this information if, for example, your department head changes. If you want to Find your department, choose the Find button from within the College or Department Information menu options, enter your department number and then Enter (not return or find). OSR has primary responsibility for maintaining this data but you have access to view or change the data as well.

|                         | deptablefp3                                          | 26 |
|-------------------------|------------------------------------------------------|----|
| Depa                    | rtment Information                                   |    |
| creation date<br>5/7/96 | modification date<br>1/29/98                         |    |
| Dept number             | 5002                                                 |    |
| Dept name               | Biological Sciences                                  |    |
| Short name              | Biology                                              |    |
| Department Head         | William E. Brown                                     |    |
| College                 | MCS                                                  |    |
| admin                   | 5814 DAVIS,CYNTHIA J                                 |    |
| Back 🚫 Find 🐼 Find      | Al 🥵 Retum 🔌 New 🖻 Print 🕨 Forward<br>Susan A. Henry |    |
| 100 A Browse            |                                                      |    |

#### VII Finding a Proposal

The Find function gives you a variety of options on which to select a proposal. You can enter data in any of the fields listed and you will retrieve a sub-set of proposals which match that criteria. The "and" relationship is assumed, e.g., if you enter Status of Pending and Sponsor as Navy, you will get a list of all pending proposals submitted to the Navy. As noted on the screen, you can enter a range of values in any field.

|                                                                                                    | RurchMN_Ap3                                                                                                    | 8                                                             |
|----------------------------------------------------------------------------------------------------|----------------------------------------------------------------------------------------------------|---------------------------------------------------------------|
| Please en<br>wish                                                                                                    | ter the informati<br>to do a search or                                                                                                 | on you<br>n.                                                  |
| Proposal Number<br>Bubmission Date<br>Statu<br>Statu<br>Nady sodie if ym<br>ar de bawi Department<br>Seel of bigen<br>Frincipal Investigato<br>Title | old<br>Begs<br>Spor                                                                                                    | Proposal Number<br>in Date<br>mor<br>Department<br>wiinn Date |
| Return to<br>Main Menu                                                                                                    | Additional<br>Criteria                                                                                                    |                                                               |
| SYNDL EXPLANATION                                                                                                    | EXAP                                                                                                    | UES                                                           |
| <ul> <li>Leve when the wall</li> <li>Reagner than the</li> <li>Within the range</li> <li>A range is first</li> </ul>                                 | er to the sight of the spekel (FTGE<br>rabus to the sight of the spekel >47082<br>ros specify (FTGE<br>) last characters in the 12/22/ | 1 <11/31/96<br>1 >11/31/96<br>                                |
| proceeds) alphabet for teat<br>moments; and each<br>and time.                                                                                        | laart to genation don<br>laar to lanert for date                                                                                       |                                                               |
| Additional 16 pos ware to 65<br>Criteria under STATUD, cli<br>Ven etll actainer                                                                      | of anwarded and rejected proposals, sele<br>is on Additional Criteria and then sele<br>all perpendic with either status.               | er "WINGER"<br>er "REJECTER".                                 |
| @ Cepyright 1998, Carrupte Mellon I                                                                                                    | mests. Al fight ficanet.                                                                                                    |                                                               |
| 100 Fed 1                                                                                                    |                                                                                                    | 1                                                             |

The Additional Criteria button allows you to use an "or" relationship. If you enter sponsor as NSF and then Additional Criteria and then enter sponsor as NIH, you will get a list of all proposals that are for NSF or for NIH.

Security limits your access to proposals which list your department as one of the sponsoring departments. If you select Perform Find without specifying any criteria, you will retrieve all proposals for which your department is listed. However, you must enter at least one selection criteria if you have an ID which gives you access to more than one department.

If you can cancel a find in progress, the criteria for the record being searched at the moment you cancel will be entered into the search fields. The best way to clear this data is to return to the main menu using the button on the screen and reselect find.

#### VIII Viewing Proposal Data

After selecting a proposal through Find or after entering a proposal, you are presented with a screen which resembles a set of index cards each containing information about the proposal. At the top of the screen, you can see the proposal number, the title, the first two PIs and the proposal status. The cards contain additional information as follows:

| sal Number<br>Al                                                                                                    | 960005                                                                                     |                                                                                                    |                                                                                                    |
|----------------------------------------------------------------------------------------------------|--------------------------------------------------------------------------------------------|----------------------------------------------------------------------------------------------------|----------------------------------------------------------------------------------------------------|
| ill be a test o<br>Wo also sool<br>Dubi 1/<br>Department                                                                                                    | reposal used to n<br>ng how the title pr<br>USE End Date<br>Budget                         | un sample reports and practice doing certain type<br>into an varians screens if it is very very lococoo<br>12/31/00 Awarded Amt<br>Spansor P1 Status | S OF STATUS Resubmitted<br>103 Joseph Leburee<br>Eff Date<br>Rolles & Status 9/11/47                                                                                                    |
| Dept                                                                                                    | Information                                                                                | Information   Information   Information                                                                                                    | Totals Changed                                                                                                    |
| Aamla                                                                                                    | Department                                                                                 | Sub-Department                                                                                                    | Administrator                                                                                                    |
| 1512                                                                                                    | CGR                                                                                        | 100                                                                                                    | EAGAN,THOMAE (25825)                                                                                                    |
| 5009 1                                                                                                    | HODOBES .                                                                                  | P POU                                                                                                    | The second second s |
| 5009                                                                                                    | Hopoles                                                                                    | 1                                                                                                    |                                                                                                    |
| 9009  <br>gis tell. Car<br>ELATED PR<br>0005                                                                                                    | rege tables Unsettly<br>OPCGALS<br>Centeration<br>Review Endpart                           | All Flights Received.<br>Persistent Read 980383 44467<br>Net 8-1979 grant                                                                            | 4007.200<br>1004.04                                                                                                    |
| soon a soon a so | HODOBES<br>ege Mello University<br>OPOGALS<br>Continuation<br>Review a Biologat<br>Retenut | All Flights Reserved.<br>Participation Res & 600003 44467<br>Ministry Program<br>Web 61-97 register                                                  | 4007.200<br>\$104.640                                                                                                    |

- Department Information Summarizes the impacted departments includes the administrator for reference and any sub-department assigned by any of the departments. These departments can all access the proposal.
- Budget Information Summarizes the more detailed budget screen in the categories used in the Detailed Budget System; you can look at the more detailed SPEX information using a button at the bottom of the card.
- Sponsor Information Summarizes the sponsor name, division, program and solicitation number. Also, if you have information about the sponsor contacts which you would like to keep on-line with the proposal, you can enter it in the free form fields provided on this card.
- PI Information Lists the PIs working on the proposal including their home department, room, phone and email if provided in HRIS.
- Status Information Completed by OSR to track the OSR contact, the date the proposal was checked, the date a hard copy was received and filed and subsequent status or action items relating to the proposal. OSR, the Provost office or the departments can enter status updates on this card.
- Rates & Totals Summarizes the fringe and overhead rates and the total project and sponsor cost.

On the Status screen, there is a button for Reps and Certs which contains a number of agency forms which OSR will prepare as appropriate. An Early Center Request form is also available on that screen for use by business managers. SPEX-PM will generate the form including all appropriate data.

Some other features of the information screens are:

- At the bottom of the cards, you can see the family of related proposals showing any revisions, continuations, etc. You can click on any of the related proposals in this box to view another proposal in the family.
- You can print any screen in this section using the button at the bottom of the screen.

#### IX Updating Proposal Status

All proposal are created as Work-In-Progress and changed to the status of Pending when they are checked and officially signed in OSR. Other status codes are:

- Resubmitted status will be automatically changed to resubmitted if a proposal is used to create another Revised Budget proposal.
- Awarded OSR will change the status to Awarded if they receive paperwork from the sponsor. They will enter the amount funded and date for information purposes.
- Declined OSR or the departments can change the status to Declined if they receive notice from the agency or through the PI. In this way, we are asking departments to help us keep records up to date.
- Withdrawn OSR or the department can change the status to Withdrawn if they are required to withdrawn a given proposal for any reason.

To update Status to Declined or Withdrawn, click on STATUS in the upper right hand corner of any Inquiry screen. If you change the status, your name is automatically entered so there is a record of who made the change.

#### X Retrieving Data - Standard Reports

#### A. Selecting the Proposals

To retrieve data, you select Find a Proposal from the main menu. Using the find function, you can select the proposals you wish to include in your report based on a variety of criteria.

| RsrchMNfp3                          |                                              |                                                                                                    |                                  |  |  |  |  |
|-------------------------------------|----------------------------------------------|----------------------------------------------------------------------------------------------------|----------------------------------|--|--|--|--|
| SELECT THE PROPOSAL YOU WISH TO USE |                                              |                                                                                                    |                                  |  |  |  |  |
| 980668                              | PAUSCH, RANDY F                              | Interaction Techniques for High-Dimensional Spatial Input                                            | New<br>Work-in-Progress          |  |  |  |  |
| S                                   | PONSOR COST: \$498,027                       | DATES: 9/1/98 - 8/31/01 SPONSOR: NSF                                                                 |                                  |  |  |  |  |
| 980664                              | THORPE, CHARLES                              | Obstacle Detection in Alogorithm Research                                                            | New<br>Work-in-Progress          |  |  |  |  |
| s                                   | PONSOR COST: \$380,043                       | DATES: 9/1/98 - 8/31/01 SPONSOR: NSF                                                                 |                                  |  |  |  |  |
| 980663                              | PENNY, SIMON G<br>VELOSO, MARIA MANUELA      | CAUCUS: A Robot Group in Which Social Behavior Arises<br>Message Exchange                            | New<br>Pending                   |  |  |  |  |
| S                                   | PONSOR COST: \$393,648                       | DATES: 10/1/98 - 9/30/01 SPONSOR: NSF                                                                |                                  |  |  |  |  |
| 980654                              | VALDES-PEREZ, RAUL                           | Concise and Intelligible Profiling of Typologies in Scientific<br>Datasets                           | New<br>Work-in-Progress          |  |  |  |  |
| S                                   | PONSOR COST: \$333,506                       | DATES: 9/1/98 - 8/31/01 SPONSOR: NSF                                                                 |                                  |  |  |  |  |
| 980650                              | RUTENBAR, ROB A                              | ATTACHING PHYSICAL DESIGN PROBLEMS VIA BOOLEAN<br>SATISFIABILITY METHODS                             | New<br>Pending                   |  |  |  |  |
| s                                   | PONSOR COST: \$638,389                       | DATES: 4/1/98 - 3/31/01 SPONSOR: NSF                                                                 |                                  |  |  |  |  |
| 980647                              | NOURBAKHSH, ILLAH                            | Representation Designer                                                                              | New<br>Pending                   |  |  |  |  |
| s                                   | PONSOR COST: \$177,455                       | DATES: 8/1/98 - 7/31/00 SPONSOR: NSF                                                                 |                                  |  |  |  |  |
| 980644                              | DAVIDSON, CLIFF<br>AMBROSE, SUSAN A          | Preparing Engineering Faculty of the Future: The<br>Engineering Education Scholars Workshop (Year 3) | Continuation<br>Work-in-Progress |  |  |  |  |
| s                                   | PONSOR COST: \$107,144                       | DATES: 4/1/98 - 3/31/99 SPONSOR: NSF                                                                 |                                  |  |  |  |  |
| 980643                              | BLANTON, RONALD D                            | REGULAR CONTROL UNIT DESIGN AND TEST                                                                 | New                              |  |  |  |  |
|                                     | Im Main Menu 📓 Reports 🔔 Sort 🚫 Find 🖹 Print |                                                                                                    |                                  |  |  |  |  |
| 100 🔒                               | Browse (                                     |                                                                                                    |                                  |  |  |  |  |

#### B. Sorting the Proposals

Once the data is selected, use the Sort button to sort the data as desired for your report. When you click on Sort, you will see a standard FileMaker Pro dialog box for sorting. The default sort is proposal number. You can remove this by highlighting it in the right hand box and selecting the Clear button in the center. You can select any field for sorting by highlighting it on the left and selecting Move to move it to the right as a sort criteria. You can use the buttons at the bottom of the box to indicate whether this field should be sorted in ascending or descending order. Once your criteria is set, click on Sort and the records will be sorted. You can add an unlimited number of fields which will act as nested sorts.

| Sort Records                                                                                                    |                                                                                                    |  |  |  |  |  |
|----------------------------------------------------------------------------------------------------|----------------------------------------------------------------------------------------------------|--|--|--|--|--|
| Current File ("RsrchMNfp3")   Proposal number Proposal Type Status Sponsor division Title Begin Date End Date End Date Total sponsor cost Total cost sharing awarded amount gID  Ascending order Descending order Override field's la | Sort Order  Clear All  Move  Sort  Unsort  Done  Include summary fields  ed on value list  P Type  anguage for sort  English  T |  |  |  |  |  |

There are four files with fields that you will likely use as sort options. The first file is the default and the others can be selected by using the pull-down menu under Current File:

• RsrchMN.fp3 - includes fields such as

Proposal number Proposal type Proposal status Sponsor Begin date Total cost

- piprop includes PI name
- deptprop includes Department and Sub-department
- spontbl includes the sponsor and category; for example, used to sort by type of sponsor, e.g., Industrial, Federal, etc.

If there are other fields that you wish to sort on and can not find them listed, contact Joseph Sullivan in OSR.

#### C. Printing a Report

Once the records are selected and sorted, use the Print option to print the format you see on the screen or use the Reports button to select the Listing or PI format (samples included in Appendix A)

## Appendix A Sample Report Formats

#### **Proposal List**

|                                                                         | RETURN                                                                         | Proposal List                              |          |                                                    |                           |                            |
|-------------------------------------------------------------------------|--------------------------------------------------------------------------------|--------------------------------------------|----------|----------------------------------------------------|---------------------------|----------------------------|
| 970454                                                                  | SPONSOR: NASA                                                                  | DATES: 4/1/97                              | - 8/31/9 | 97                                                 | TSC:                      | \$349,097                  |
| <u>STATUS</u><br>Pending                                                | Lunar loe Discovery Mission: Feasil                                            | nility Study                               |          | PRINCIPAL IN<br>WHITTAKER,                         | <u>VESTIG/</u><br>WILLIAM | A <u>TOR(S)</u><br>I RED L |
| <u>TYPE:</u><br>New<br><u>Sub. Date</u><br>12/9/96                      | DEPT: Robotics, FRC                                                            |                                            |          |                                                    |                           |                            |
| 970453                                                                  | SPONSOR: Navy                                                                  | DATES: 4/30/97                             | - 4/29/0 | )2                                                 | TSC:                      | \$6,473,990                |
| <u>STATUS</u><br>Resubmitte                                             | Integrated Cognitive, Computational<br>of Workload in Decision Making          | l and Biological Asses                     | isment   | PRINCIPAL IN JUST, MARCE                           | VESTIG/                   | ATOR(S)                    |
| <u>TYPE:</u><br>New<br><u>Sub. Date</u><br>12/9/96                      | DEPT: Psychology,                                                              |                                            |          |                                                    |                           |                            |
| 970451                                                                  | SPONSOR: NSF                                                                   | DATES: 4/15/97                             | - 4/14/9 | 98                                                 | TSC:                      | \$56,500                   |
| <u>STATUS</u><br>Pending<br><u>TYPE:</u><br>Renewal<br><u>Sub. Date</u> | Research Experience for Undergrad<br>Systems<br>DEPT: ECE,                     | luates in Data Storage                     | •        | <u>PRINCIPAL IN</u><br>KRYDER, MAF<br>WILLIAMS, JA | VESTIG)<br>RKH<br>MESE    | <u>ATOR(S)</u>             |
| 970.450                                                                 | CDONCOD: Army                                                                  | DATES: 2/4/07                              | 0/20/    |                                                    | Tec                       | \$484.820                  |
| <u>STATUS</u><br>Pending                                                | Characterization of the Distribution a<br>Bioavailability of Hydrophobic Organ | and Assessment of th<br>ic Contaminants on | - 9/30/C | ~<br><u>PRINCIPAL IN</u><br>LUTHY, RICHA           | VESTIG/<br>ARD G.         | 4104,020<br>ATOR(S)        |
| <u>TYPE:</u><br>New<br><u>Sub. Date</u><br>1/13/97                      | DEPT: Civ E, Environmental E                                                   | ngineering & Scienc                        | e        |                                                    |                           |                            |
| TOTAL PRO                                                               | DPOSALS: 4                                                                     | то                                         | TAL SPO  | NSOR COST:                                         |                           | \$7,044,207                |

# Appendix A Sample Report Formats

#### **PI Report**

| Principal Investigator Information                                                |                              |                                                                                                    |  |  |  |  |
|-----------------------------------------------------------------------------------|------------------------------|----------------------------------------------------------------------------------------------------|--|--|--|--|
| 970704<br>Reading                                                                 | Department<br>Sub-Department | Engineering & Public Policy                                                                                             |  |  |  |  |
| rending                                                                           | Sponsor                      | National Science Foundation                                                                                             |  |  |  |  |
| RETURN                                                                            | Title                        | Understanding changes in land use and land cover: information, analysis and future scenarios development                |  |  |  |  |
|                                                                                   |                              | 9/1/97 - 8/31/00 SPONSOR COST: \$493,635                                                                                |  |  |  |  |
|                                                                                   |                              |                                                                                                    |  |  |  |  |
| 970537                                                                            | Department                   | Civil & Environmental Engineering                                                                                       |  |  |  |  |
| Pending                                                                           | Sub-Department               |                                                                                                    |  |  |  |  |
| Sponsor National Science Foundation                                               |                              |                                                                                                    |  |  |  |  |
| Title ENRES Center: Engineering Research for the Environmentain<br>Sustainability |                              |                                                                                                    |  |  |  |  |
| L                                                                                 | Dates                        | 5/1/98 - 4/30/03 SPONSOR COST: \$10,000,000                                                                             |  |  |  |  |
| 970098<br>Awarded                                                                 | Department<br>Sub-Department | Graduate School of Industrial Administration                                                                            |  |  |  |  |
|                                                                                   | Sponsor                      | ENVIRONMENTAL PROTECTION AGENCY                                                                                         |  |  |  |  |
| RETURN                                                                            | Title                        | Application for Cooperative Agreements to Study Economic Research on the Implications of Environmental Policy on Design |  |  |  |  |
|                                                                                   | Dates                        | 10/1/96 - 10/1/01 SPONSOR COST: \$650,000                                                                               |  |  |  |  |
| IOTAL PROPOSALS                                                                   | : 3                          | TOTAL SPONSOR COST: \$11,143,635                                                                                        |  |  |  |  |

#### Appendix B Reports Module

#### **SPEX-PM: BY PI Reports**

| 🗌 🔤 RsrchMNfp3 📃 🗏 |                            |                                                    |          |  |  |  |
|--------------------|----------------------------|----------------------------------------------------|----------|--|--|--|
| Carnegie<br>Mellon | REP                        | ORTS                                               |          |  |  |  |
|                    | MAIN MENU                  | Return to Main Menu                                |          |  |  |  |
|                    | Departme                   | ent Specific Reports                               |          |  |  |  |
|                    | BY PI                      | Count of all proposals submitted by all PI(s)      |          |  |  |  |
|                    | Unive                      | <u>rsity Wide Reports</u>                          |          |  |  |  |
|                    | BY SPONSOR                 | Count of proposals submitted<br>to all sponsors    |          |  |  |  |
|                    | BY DEPARTMENT              | Count of proposals submitted<br>by all departments |          |  |  |  |
|                    |                            |                                                    |          |  |  |  |
| 100 🔔 🖌 📰 Browse   | Copyright 1996, Carnegie M | felion University. Al Rights Reserved.             | ▼<br>/// |  |  |  |

To provide a summarized view of all activity related to the PIs in your employee table, use the BY PI button to get a report which shows a single line for each proposal submitted in the specified date range sorted by PI. There is also a new field which we have started to track, Award Received Date. This field will be populated whenever an award is received. It will aid in identifying what proposals were awarded in a given period. However, you can only run one set of dates for each report, either Submission or Award.

If you select this button, you will see the foaling screen which allows you to enter criteria for the report.

| 🗌 👘 pipropfp3 👘 🖻 🖻             |                         |                             |       |                        |            |  |
|---------------------------------|-------------------------|-----------------------------|-------|------------------------|------------|--|
| Carnegie<br>Mellon              | REP                     | PORTS                       |       |                        | <b>A</b>   |  |
| Status                          | Proposal Type O         | MIT Submission<br>8/1/978/3 | DATES | Avarded received       |            |  |
|                                 |                         |                             |       |                        |            |  |
|                                 |                         |                             |       |                        |            |  |
|                                 |                         |                             |       |                        |            |  |
| Return to<br>Main Menu          |                         | Perform<br>Find             |       | ADDITIONAL<br>CRITERIA |            |  |
| © Copyright 1996, Carnegie Mell | on University. Al Right | ts Reserved.                |       |                        | ▼<br>▶ ⁄// |  |

For the above example, the request specifies all proposals submitted between August 1, 1997 and August 31, 1997. Dates can be entered as ranges such as shown above or using a greater than or less than sign such as >7/1/97 for all proposals submitted for this fiscal year.

To further customize the report, you can include or exclude certain types of awards based on their status or type. The values are as follows:

- Work-in-Progress not reviewed by OSR yet or submitted to sponsor
- Pending
- Declined
- Awarded
- Withdrawn

• Resubmitted - a revised budget has been submitted and this original proposal is no longer active

Type refers to the proposal type and values include:

- New
- Renewal non-competing continuation
- Continuation
- Supplemental Funds

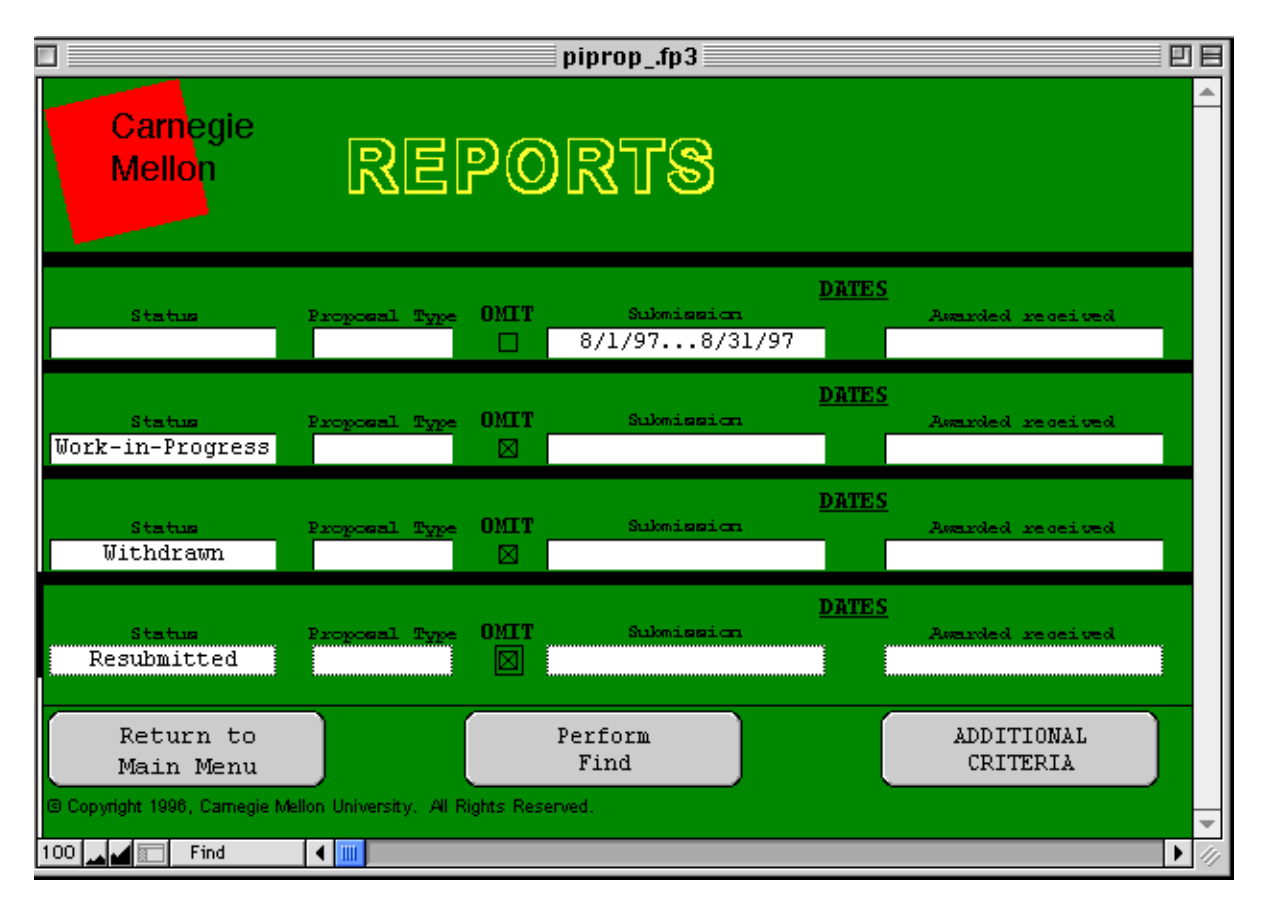

For example, in a given report summarizing PI activity for a given month, you may want to exclude Work-in-Progress, Withdrawn, and Resubmitted proposals. To do this, enter the date range as shown above and click Additional Criteria. Click on the "Omit" box in the middle of the new line and select Work-in-Progress in the Status box as shown above. Click Additional Criteria. Click on the "Omit" box in the middle of the new line and select Work-in-Progress in the Middle of the new line and select Withdrawn in the Status box as shown above. Click Additional Criteria. Click on the "Omit" box in the middle of the new line and select Withdrawn in the Status box as shown above. Click Additional Criteria. Click on the "Omit" box in the middle of the new line and select Resubmitted in the Status box as shown above. Then click the Perform Find button located at the bottom of the screen and the report will automatically be sent to your printer.

If you get into this screen in error or make a mistake when you are entering your criteria, use the Return to Main Menu button, then reselect Reports and initiate the request again.

Records found with the specified date range.

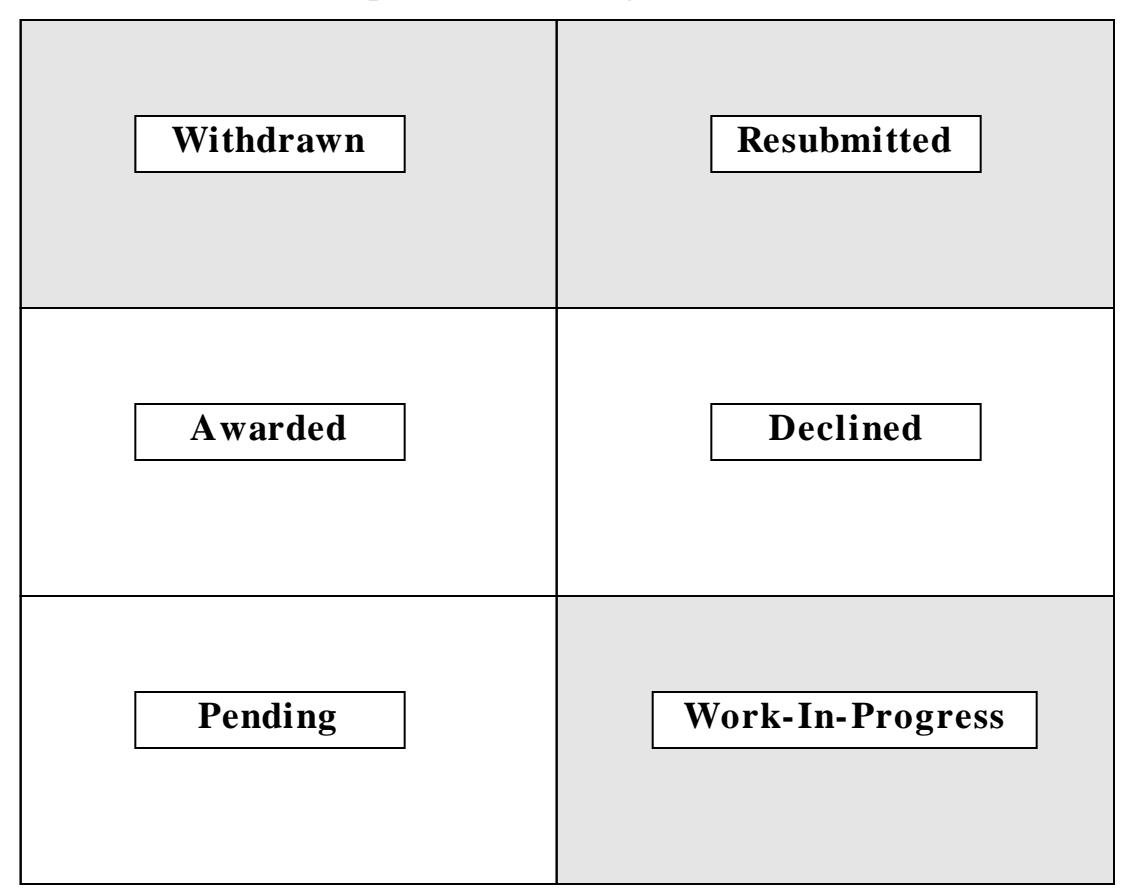

How the find worked in the previous example:

- (1) We want to start with criteria that will be true for all records that we want to report on. The above drawing represents all the records that fall within a specific period. We specified these records by identifying the range of dates in the first request, when we set Submission date to 8/1/97...8/31/97
- (2) We want to omit any records that we do not want to appear in our report. We eliminated the gray areas by identifying the Status box and selecting omit.
- (3) Now we are left with only the records that have been submitted in August and are still Pending, Awarded, or Declined.

| pipropfp3                      |                               |                 |                 |                     |  |  |
|--------------------------------|-------------------------------|-----------------|-----------------|---------------------|--|--|
| Carnegie<br>Mellon REPORTS     |                               |                 |                 |                     |  |  |
| Status                         | Proposal Type OMI             | [ Sukmission    | DATES<br>Assurd | ed received         |  |  |
| Pending                        |                               | 8/1/978/31/97   |                 |                     |  |  |
|                                |                               |                 |                 |                     |  |  |
| Return to<br>Main Menu         |                               | Perform<br>Find | ADI<br>CH       | DITIONAL<br>RITERIA |  |  |
| © Copyright 1996, Carnegie Mel | lon University. All Rights Re | eserved.        |                 |                     |  |  |
| 100 🛌 🖬 💼 🛛 Find               |                               |                 |                 | ▶ <i>1</i> 17       |  |  |

Another example, in a given report summarizing PI proposal activity still pending for a given month. To do this, enter the date range and also enter Pending in the Status box as shown above. Then click the Perform Find button located at the bottom of the screen and the report will automatically be sent to your printer.